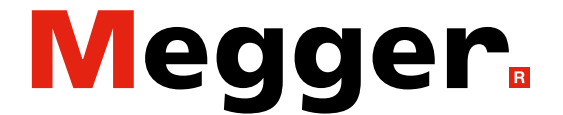

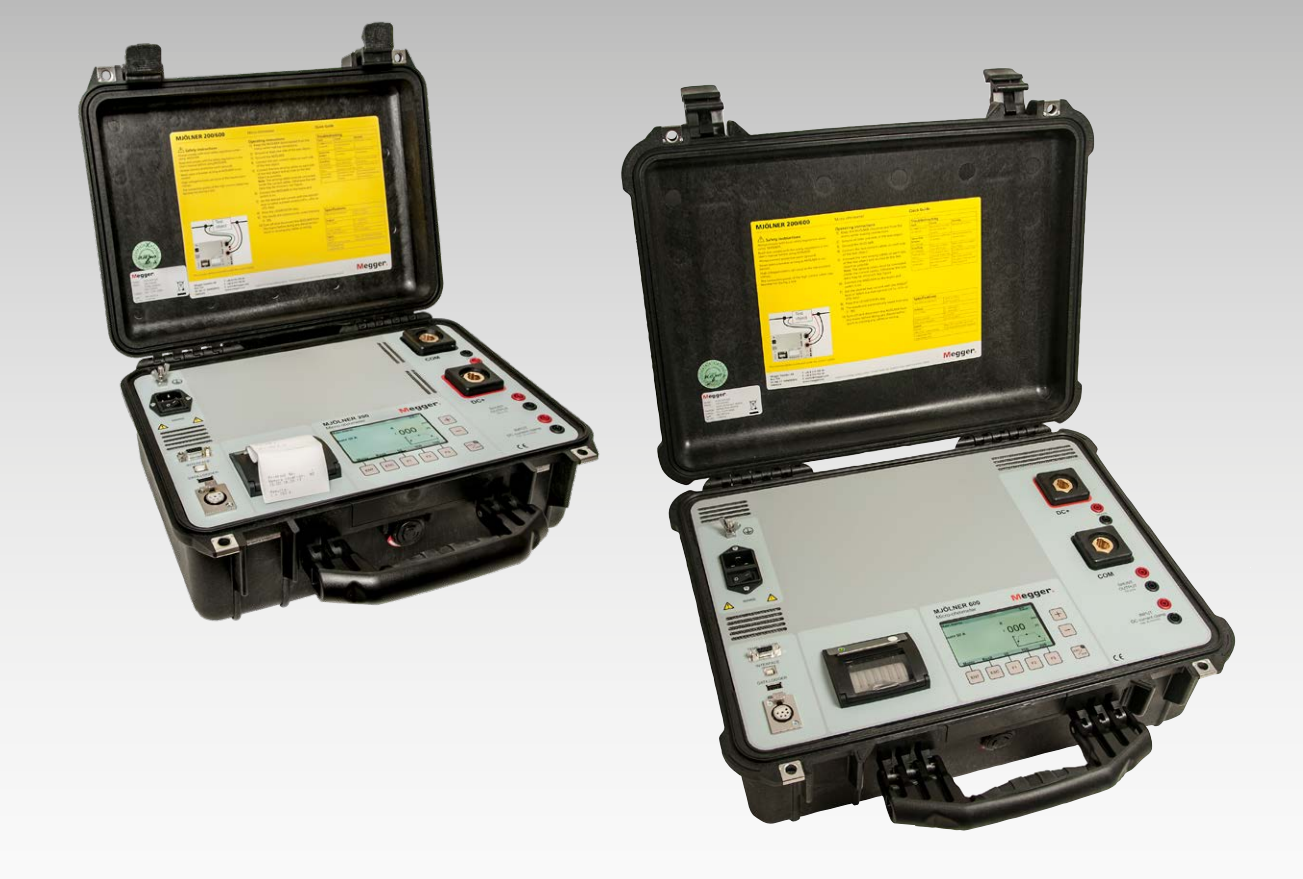

# **MJÖLNER 200/600** Mikroohmmeter

# Handbuch

Art No. ZP-BD02D

Doc. BD0164KD

V10a 2024

### Megger.

# **MJÖLNER 200/600**

## Mikroohmmeter

# Handbuch

HINWEIS AUF COPYRIGHT & MARKENRECHTE

© 2013-2024, Megger Sweden AB. Alle Rechte vorbehalten.

Der Inhalt dieses Dokuments ist Eigentum von Megger Sweden AB. Kein Teil dieser Arbeit darf in irgendeiner Form oder mit irgendwelchen Mitteln reproduziert oder übertragen werden, mit Ausnahme durch Genehmigung im schriftlichen Lizenzabkommen mit Megger Sweden AB.

Megger Sweden AB hat jeden vertretbaren Versuch unternommen, um die Vollständigkeit und Genauigkeit dieses Dokuments sicherzustellen. Allerdings kann die in diesem Dokument enthaltene Information ohne Ankündigung geändert werden und stellt keine Verpflichung seitens Megger Sweden AB dar.

HINWEIS AUF WARENZEICHEN

Megger® und Programma® sind in den USA und anderen Ländern registrierte Warenzeichen.

Alle anderen in diesem Dokument erwähnten Marken- und Produktnamen sind Warenzeichen oder registrierte Warenzeichen ihrer betreffenden Firmen.

Megger Sweden AB ist nach ISO 9001 und 14001 zertifiziert.

Postanschrift:

Megger Sweden AB Box 724 SE-182 17 DANDERYD SCHWEDEN. Besucheradresse: Megger Sweden AB Rinkebyvägen 19 SE-182 36 DANDERYD SCHWEDEN

T +46 8 510 195 00 seinfo@megger.com F +46 8 510 195 95 www.megger.com

BD0164KD

## Inhalt

| 1 S         | icherheit                                     | -          |
|-------------|-----------------------------------------------|------------|
| •           | Symbole am Gerät<br>Sicherheitsanweisungen    | <b>. 6</b> |
| 2 A         | Allgemein                                     |            |
|             |                                               | . 8        |
| 3 E         | Bedienfläche                                  | 10         |
| л л         | Annüantianan                                  | 10         |
| 4 1         | Mendoptionen                                  | 12         |
| 4.1         | Hauptmenü                                     | 12         |
| 1 2         | Legende                                       | 12         |
| 4.Z<br>/\ 3 | Fraghnis-Fonster                              | 12         |
| ч.J         | Speicher                                      | 13         |
| 5 A         | Anleitung                                     |            |
|             | -                                             | 14         |
| 5.1         | Allgemeine Anwendung                          | 14         |
|             | USB Speicherstick (optional)                  | 15         |
|             | Fernsteuerung (optional)                      | 15         |
|             | Temperatur-Prüfsonde (optional)               | 15         |
| 52          | Sicherheitsfunktionen                         | 15         |
| 5.2         | Drucker                                       | 16         |
| 5.5         | Druckerpapier ersetzen                        | 16         |
| 5.4         | MJÖLNER Win verwenden                         | 16         |
|             | MJÖLNER Win installieren                      | 16         |
|             | MJÖLNER entsperren                            | 16         |
| 5.5         | Fernsteuerung                                 | 17         |
|             | Die Fernsteuerung verwenden                   | 17         |
|             | Den XLR Bluetooth-Dongle verwenden            | 17         |
| 5.6         | Den Messstrom überprüfen                      | 18         |
|             | Shunt-Ausgang                                 | 18         |
|             | Uberprüfen Sie die Messfunktion               | 18         |
| 5./         | Kalibrierung und Service-Menu<br>Kalibrierung | 19<br>19   |
| 5.8         | Fehlerbeseitigung                             | 20         |
| 5.9         | Optionales Zubehör                            | 20         |
|             | MJÖLNER Win                                   | 20         |
|             | Fernsteuerung                                 | 21         |
|             | XLR Bluetooth-Dongle                          | 21         |
|             | Iemperatur-Prütsonde                          | 21         |
|             | Venangerungskabei<br>Kalibriershunts          | 21<br>21   |
|             | DualGround-Satz                               | 22         |

### 6 Anwendungsbeispiele

|                                            | 24   |  |  |
|--------------------------------------------|------|--|--|
| 6.1 Leistungsschalter prüfen – beidseitig  |      |  |  |
| geerdet                                    | .24  |  |  |
| 6.2 Widerstandsmessung bei Sammelschienen- | -    |  |  |
| verbindungen                               | .25  |  |  |
| Messen mit Hilfe der Fernsteuerung         | . 25 |  |  |
| Messen mit Hilfe eines externen Voltmeters | . 25 |  |  |
| 7 Technische Daten                         |      |  |  |
|                                            | 28   |  |  |
| MJÖLNER 200/600                            | .28  |  |  |
| Index                                      | 30   |  |  |

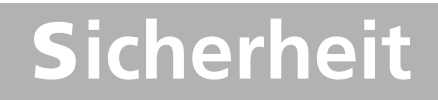

## Symbole am Gerät

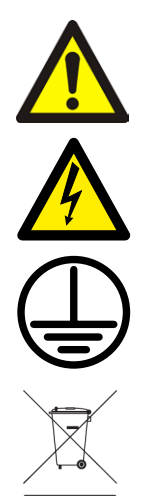

Vorsicht, schlagen Sie in den begleitenden Dokumenten nach.

Vorsicht, Elektroschock-Gefahr.

Schutzleiteranschluss

Entsorgen Sie das Gerät über die örtlich geltenden Rücknahmesysteme; beachten Sie auch alle weiteren Vorschriften in diesem Zusammenhang.

### Informationspflicht zu Stoffen gemäß REACH-Artikel 33, SVHC-Liste

Dieses Produkt enthält eine Knopfzellenbatterie, die 1,2-Dimethoxyethan (CAS 110-71-4) über 0,1 Gew.-% enthält.

## Sicherheitsanweisungen

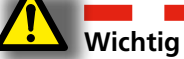

Lesen Sie das Handbuch und beachten Sie die nachfolgenden Anweisungen, bevor Sie MJÖLNER einsetzen. Beachten Sie immer die örtlichen Sicherheitsbestimmungen.

### Warnungen

- 1 Bevor Sie den Widerstand in einem Schalter oder Trenner (Isolator) messen, müssen Sie sich vergewissern, dass dieser geschlossen und mindestens auf einer Seite geerdet ist
- 2 Nach Abschluss der Messungen können Sie die üblichen Abläufe zur Entmagnetisierung von Stromwandlerkernen durchführen, die gemacht werden, nachdem Gleichstrom durch ihre Stromwandlerspule geflossen ist.
- 3 Unter keinen Umständen Leistungsschalter öffnen, solange daran MJÖLNER angeschlossen ist.

- 4 Anschlusspunkte für Stromkabel können während der Stromerzeugung heiß werden.
- 5 Nachdem MJÖLNER abgeschaltet ist, fließt der Strom für eine bestimmte Zeit weiter. Wie lange er weiterhin fließt, hängt vom Verhältnis der Komponenten im L/R-Kreis ab.
- 6 Hohe Spannungen/Ströme liegen an den Ein-/ Ausgangsklemmen an.
- 7 Versuchen Sie nicht, das Gerät selbst zu warten. Durch Öffnen oder Entfernen von Abdeckungen können Sie gefährlicher Spannung ausgesetzt sein. Falls Sie versuchen, das Gerät selbst zu warten, erlischt die Garantie.
- 8 Verwenden Sie kein Zubehör, das nicht für den Einsatz zusammen mit diesem Gerät vorgesehen ist.
- 9 Vor dem Reinigen trennen Sie das Gerät von der Netzspannung. Keine Flüssig- oder Sprühreiniger verwenden.

### Wichtig

- 1 Das Gerät ist für den Einsatz in industrieller Umgebung gedacht. Es erzeugt und verwendet Hochfrequenzenergie, strahlt diese aus und kann bei anderen Geräten in der Nähe Störungen verursachen, wenn das Gerät nicht in Übereinstimmung mit den vorgesehenen Anwendungen installiert und verwendet wird. Ob dieses Gerät Störungen bei anderen Geräten verursacht, kann durch Aus- und Einschalten des Geräts ermittelt werden. Im Falle von Störungen wird der Anwender gebeten, die Beseitigung der Störung mit Hilfe von einer oder mehreren der nachfolgenden Maßnahmen zu versuchen:
  - Empfangsgerät neu einstellen oder Standort verändern
  - Die Abschottung zwischen den Geräten erhöhen
  - Schließen Sie das Gerät an eine Steckdose eines anderen Kreises an, als der, an welchen das andere Gerät angeschlossen ist bzw. die anderen Geräte angeschlossen sind.
  - Ersuchen Sie den Hersteller oder Servicetechniker vor Ort um Hilfe

- 2 Das Gerät vor dem Anschließen ausschalten.
- 3 Der MJÖLNER ist mit einem Netzstecker mit einem dritten Kontakt (Erdung, Masse) ausgestattet. Dieser Stecker wird nur in einen Schutzleiter-Steckdosentyp passen.
- 4 Verwenden Sie immer vom Hersteller anerkannte und empfohlene Kabelsätze.
- 5 Stets an Schutzerde anschließen.
- 6 Lassen Sie das Gerät nie unbeaufsichtigt, solange es eingeschaltet ist.
- 7 Verwenden Sie mit dem Messgerät nur zugelassene, von der Netzspannung lösbare Kabelsätze. Netzspannungskabel sollen für den Maximalstrom des Geräts bemessen werden; außerdem soll das Kabel die Anforderungen von IEC 60227 oder IEC 60245 erfüllen. Netzspannungskabel, die von einer anerkannten Prüfautorität zertifiziert oder zugelassen sind, werden so betrachtet, als ob sie diese Anforderung erfüllten.
- 8 Trennen Sie das Gerät von der Netzspannung, wenn es unbeaufsichtigt oder nicht in Betrieb ist.
- 9 Setzen Sie das Gerät niemals Regen oder Feuchtigkeit aus.
- 10 Übergeben Sie alle Servicearbeiten an Service-Personal, welches von Megger zertifiziert ist.
- 11 Müssen Sie das Messgerät zurückschicken, verwenden Sie bitte die Originalkiste oder eine gleich stabile.

#### 2 ALLGEMEIN

# Allgemein

MJÖLNER wurde entwickelt, um den Widerstand von Schalterkontakten, Sammelschienenverbindungen und anderen Hochstromverbindungen zu messen.

Wenn sich aufgrund von Oxidation, gelockerten oder unkorrekt zusammengefügten Verbindungen der Kontaktwiderstand erhöht, erhöht sich die Temperatur an diesen Kontaktpunkten ungewöhnlich. Diese Hitze verringert die Leitfähigkeit und beschleunigt dadurch den Temperaturanstieg — und dies führt häufig zu ernsthaften Problemen.

MJÖLNER kann dafür verwendet werden, solche Probleme in einem frühzeitigen Stadium festzustellen, sodass sie lange vor Eintritt der Störung behoben werden können. Die Überprüfung von Kontaktwiderständen in regelmäßigen Intervallen sorgt für eine klare Zustandsanzeige Ihres Systems.

2 ALLGEMEIN

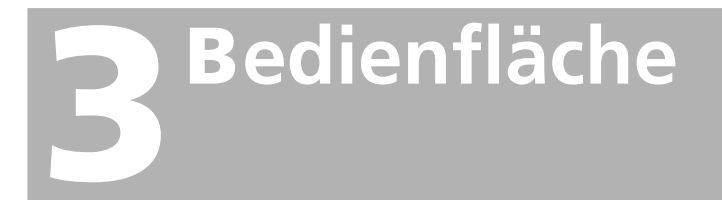

| 1  | Erdungsanschluss                                 |
|----|--------------------------------------------------|
| 2  | Anschluss für Netzspannung                       |
| 3  | EIN-/AUS-Schalter                                |
| 4  | TEMP. SENSOR                                     |
|    | Diese Schnittstelle dient dem Anschluss einer    |
|    | Temperaturprüfsonde zum Temperaturaus-           |
|    | gleich.                                          |
| 5  | INTERFACE                                        |
|    | Für Kommunikation mit PC und MJÖLNER Win.        |
| 6  | DATALOGGER                                       |
|    | Schnittstelle für einen USB-Stick zur Datenspei- |
|    | cherung. Ergebnisse können mit EXCEL ange-       |
|    | schaut werden.                                   |
| 7  | REMOTE                                           |
|    | Anschluss Fernsteuerung                          |
|    | Die Fernsteuerung steuert den Stromwert,         |
|    | Start/Stopp der Messung und die Funktion des     |
|    | Ausdrucks.                                       |
| 8  | Drucker                                          |
| 9  | Tasten zur Steuerung der Menüfunktionen          |
| 10 | Start-/Stopp-Taste mit Status-LED                |
|    |                                                  |

| -  |                                             |
|----|---------------------------------------------|
| 11 | Tasten zum Einstellen von Ausgangsstrom und |
|    | allen Menüwerten                            |
| 12 | DC, Gleichstromausgang (-)                  |
| 13 | Messfühler-Anschluss                        |
| 14 | DC, Gleichstromausgang (+)                  |
| 15 | Shunt-Ausgang                               |
| 16 | EINGANGS-DC Stromzange                      |

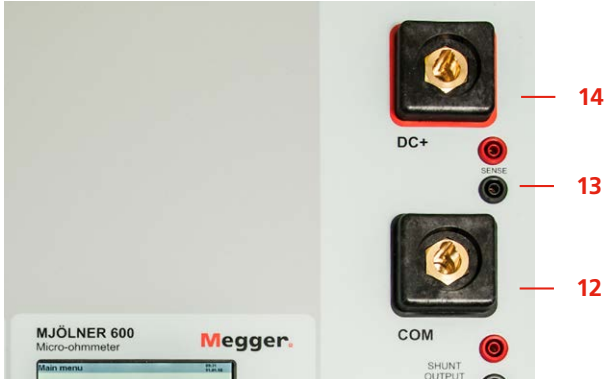

Die Position der Stromausgänge beim MJÖLNER 600

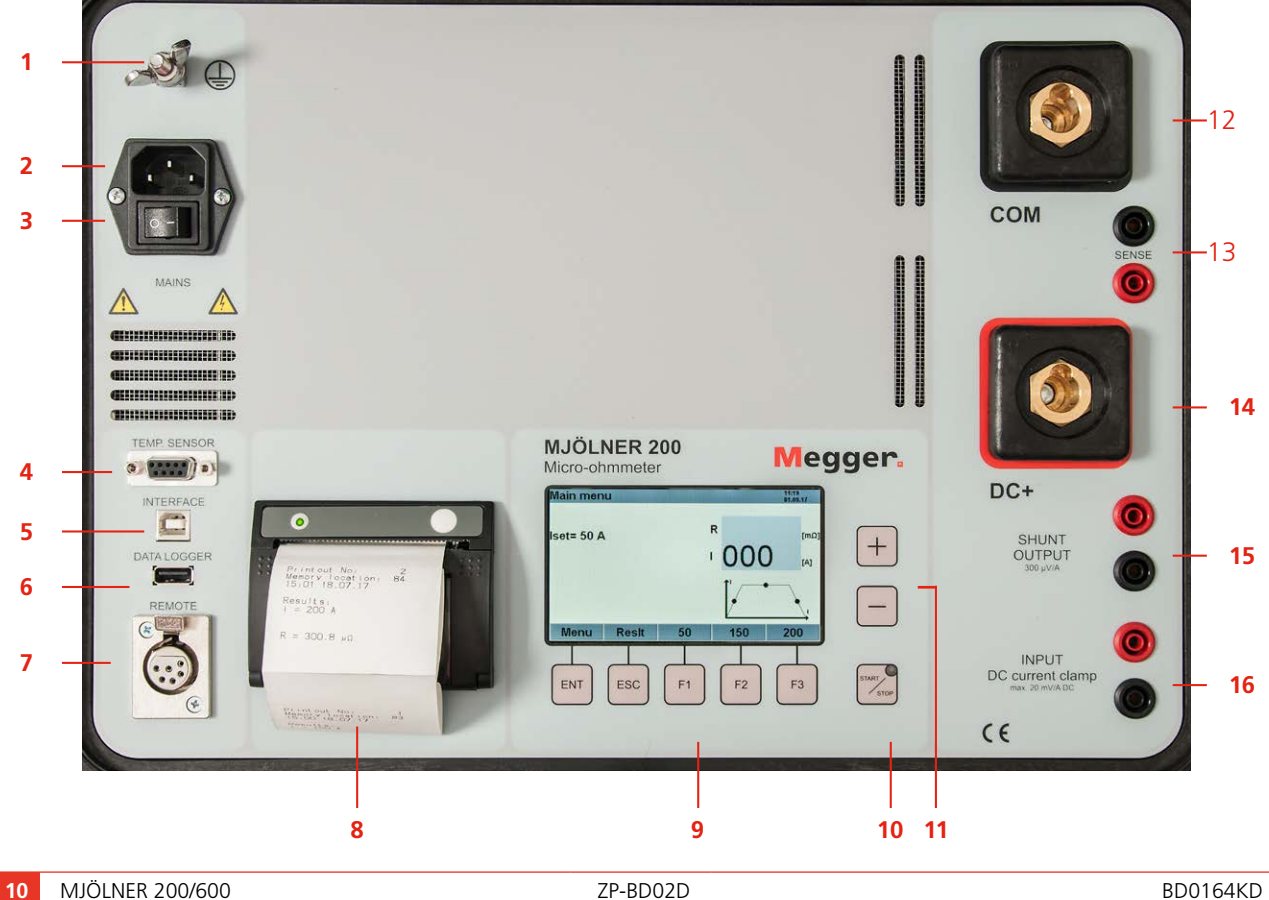

3 BEDIENFLÄCHE

# Menüoptionen

## 4.1 Hauptmenü

Wenige Sekunden nach dem Einschalten des Geräts wird das "Hauptmenü" angezeigt.

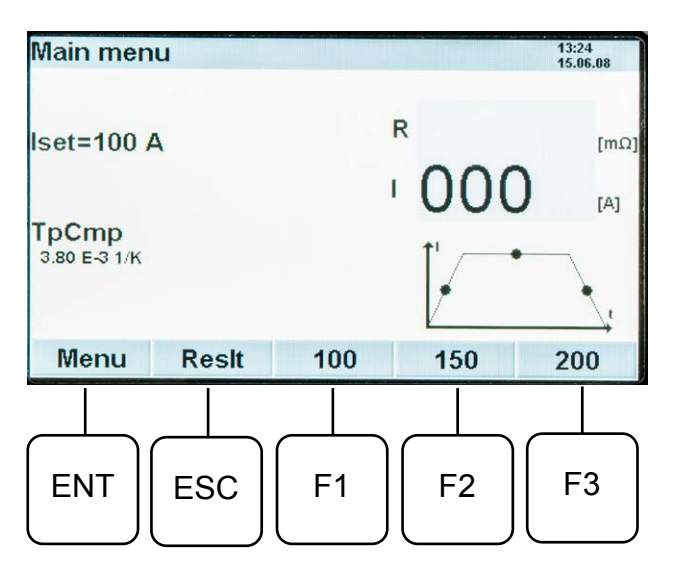

## Legende

### Isol

lset ist der vorher eingestellte Ausgangsstrom. Mit Hilfe der Tasten <+> und <->, unterhalb der LED-Anzeigen, kann der Ausgangsstrom verändert werden.

#### **TpCmp** 3.80 E-3 1/K

Der Temperaturausgleich ist für Kupfer voreingestellt. Er kann für anderes Leitermaterial geändert werden.

### Menü

Durch Drücken der Taste <ENT> gelangen Sie zum Setup-Menü. Weitere Erläuterungen finden Sie nachfolgend.

### Reslt

Reslt = Die Taste <ESC> drücken, um die Messergebnisse anzuzeigen.

### 100 / 150 / 200

Voreingestellter Wert des Ausgangsstroms. Durch Drücken von <F1>, <F2> oder <F3> ändert sich der Ausgangsstrom "Isol". Der voreingestellte Wert kann im Setup-Menü eingestellt werden.

## 4.2 Einstellungen

- 1] Im "Hauptmenü" <ENT> drücken, um zu "Einstellungen" zu gelangen.
- 2] Verwenden Sie die Tasten <F1> und <F2>, um vom einen Menüpunkt zum anderen zu gelangen. Durch Drücken von <F3> wählen Sie die Seite 1/2 oder 2/2 des Menüs.
- **3**] Die Daten dieses Punktes können mit Hilfe der Tasten <+> und <-> geändert werden.
- **4**] <ENT> drücken, um die neuen Daten zu speichern oder <ESC> drücken, um ohne Änderung zurückzugehen.

| Inhalt des Setup-Menüs                                                           |                                                                                                    |                                                            |
|----------------------------------------------------------------------------------|----------------------------------------------------------------------------------------------------|------------------------------------------------------------|
| Menü-<br>Punkt                                                                   | Legende                                                                                                    | Wertebere-<br>ich                                          |
| SMO                                                                              | Betriebsmodus                                                                                                    | einzel<br>Dauerbetrieb                                     |
|                                                                                  | Dauerbetrieb = Der Prüfstrom fließt ständig bis<br>er vom Anwender unterbrochen wird.<br>einzel = Der Ausgangsstrom fließt nur für eine<br>feste vorgegebene Zeit.                                                                                                    |                                                            |
| SM1                                                                              | Voreingest. Strom 1                                                                                                    | 5 A bis 200 A <sup>1)</sup><br>5 A bis 600 A <sup>2)</sup> |
|                                                                                  | Voreingestellter Strom 1. Der eingestellte erscheint im Hauptmenü über der Taste <                                                                                                    |                                                            |
| SM2                                                                              | Voreingest. Strom 2                                                                                                    | 5 A bis 200 A <sup>1)</sup><br>5 A bis 600 A <sup>2)</sup> |
| Voreingestellter Strom 2. Der eingestel<br>erscheint im Hauptmenü über der Taste |                                                                                                    | ingestellte Wert<br>der Taste <f2>.</f2>                   |
| SM3                                                                              | Voreingest. Strom 3                                                                                                    | 5 A bis 200 A <sup>1)</sup><br>5 A bis 600 A <sup>2)</sup> |
|                                                                                  | Voreingestellter Strom 3. Der eingestellte Wert erscheint im Hauptmenü über der Taste <f3>.</f3>                                                                                                    |                                                            |
| SM4                                                                              | Strommesszange CT                                                                                                    | ein/aus                                                    |
| SM5                                                                              | 0,10 20,00 mV/A Stromzange. Dieses<br>Element aktiviert die Stromzange. Wenn das<br>Element in die Ein-Position geschaltet wird,<br>frägt das Gerät sofort nach der Klemmen-<br>Empfindlichkeit. Die Empfindlichkeit sollte auf<br>den Wert der Stromzange eingestellt sein, die<br>der Anwender verwenden möchte. Das Gerät<br>berechnet dann den Strom, der durch die Er-<br>dungspfade vorbeigeführt wird und subtrahiert<br>diesen Wert vom Ausgangsstrom, der durch<br>das zu prüfende Gerät fließt. Der Empfindlich-<br>keitswert wird gespeichert, selbst wenn die<br>Zange abgeschaltet wird |                                                            |
| SM6                                                                              | Temp. Kompensation                                                                                                    | ein/aus                                                    |

| gende<br>ann von -9,99 bis 9,99 eing<br>obei 3,80 der Wert für Kupfe<br>i anderen Materialien muss<br>dert werden, und zwar auf e<br>m sich der Widerstand bei E<br>okühlung nicht ändert<br>essungen löschen<br>e Messungen löschen, die in<br>t sind.<br>pser<br>tklick und Warnton währen<br>t/Datum-Format<br>tum-Format<br>unden<br>unden der internen Uhr Einst<br>nuten<br>nuten der internen Uhr einst<br>tum | Wertebere-<br>ich<br>estellt werden,<br>er bei 20 °C ist.<br>dieser Wert ge-<br>einen Wert, bei<br>rwärmung oder<br>nein/ja<br>n Speicher abge-<br>ein/aus<br>d der Messung.<br>24h/12h<br>JJMMTT<br>TTMMJJ<br>MMTTJJ<br>012 / 023<br>rellen.<br>0 59<br>rellen. |
|----------------------------------------------------------------------------------------------------|----------------------------------------------------------------------------------------------------|
| ann von -9,99 bis 9,99 eing<br>obei 3,80 der Wert für Kupfe<br>i anderen Materialien muss<br>dert werden, und zwar auf e<br>m sich der Widerstand bei E<br>okühlung nicht ändert<br>essungen löschen<br>e Messungen löschen, die in<br>t sind.<br>pser<br>tklick und Warnton währen<br>t/Datum-Format<br>tum-Format<br>unden<br>unden der internen Uhr Einst<br>nuten<br>nuten der internen Uhr einst<br>tum          | ich<br>estellt werden,<br>er bei 20 °C ist.<br>dieser Wert ge-<br>einen Wert, bei<br>rwärmung oder<br>nein/ja<br>n Speicher abge-<br>ein/aus<br>d der Messung.<br>24h/12h<br>JJMMTT<br>TTMMJJ<br>MMTTJJ<br>012 / 023<br>rellen.<br>0 59<br>rellen.               |
| ann von -9,99 bis 9,99 eing<br>obei 3,80 der Wert für Kupfa<br>i anderen Materialien muss<br>dert werden, und zwar auf d<br>m sich der Widerstand bei E<br>okühlung nicht ändert<br>essungen löschen<br>e Messungen löschen, die in<br>t sind.<br>pser<br>tklick und Warnton währen<br>t/Datum-Format<br>tum-Format<br>unden<br>unden der internen Uhr Einst<br>nuten<br>nuten der internen Uhr einst<br>tum          | estellt werden,<br>er bei 20 °C ist.<br>dieser Wert ge-<br>einen Wert, bei<br>rwärmung oder<br>nein/ja<br>n Speicher abge-<br>ein/aus<br>d der Messung.<br>24h/12h<br>JJMMTT<br>TTMMJJ<br>MMTTJJ<br>012 / 023<br>cellen.<br>0 59<br>cellen.                      |
| essungen löschen<br>e Messungen löschen, die in<br>t sind.<br>pser<br>tklick und Warnton währen<br>t/Datum-Format<br>tum-Format<br>unden<br>unden der internen Uhr Einst<br>nuten<br>nuten der internen Uhr einst<br>tum                                                                                                    | nein/ja<br>n Speicher abge-<br>ein/aus<br>d der Messung.<br>24h/12h<br>JJMMTT<br>TTMMJJ<br>MMTTJJ<br>012 / 023<br>rellen.<br>0 59<br>tellen.                                                                                                    |
| e Messungen löschen, die in<br>t sind.<br>pser<br>tklick und Warnton währen<br>t/Datum-Format<br>tum-Format<br>unden<br>unden der internen Uhr Einst<br>nuten<br>nuten der internen Uhr einst<br>tum                                                                                                    | ein/aus<br>d der Messung.<br>24h/12h<br>JJMMTT<br>TTMMJJ<br>MMTTJJ<br>012 / 023<br>rellen.<br>0 59<br>rellen.                                                                                                    |
| pser<br>tklick und Warnton währen<br>t/Datum-Format<br>tum-Format<br>unden<br>unden der internen Uhr Einst<br>nuten<br>nuten der internen Uhr einst<br>tum                                                                                                    | ein/aus<br>d der Messung.<br>24h/12h<br>JJMMTT<br>TTMMJJ<br>MMTTJJ<br>012 / 023<br>rellen.<br>0 59<br>rellen.                                                                                                    |
| itklick und Warnton währen<br>t/Datum-Format<br>tum-Format<br>inden<br>inden der internen Uhr Einst<br>nuten<br>nuten der internen Uhr einst<br>tum                                                                                                    | d der Messung.<br>24h/12h<br>JJMMTT<br>TTMMJJ<br>MMTTJJ<br>012 / 023<br>rellen.<br>0 59<br>rellen.                                                                                                    |
| t/Datum-Format<br>tum-Format<br>Inden<br>Inden der internen Uhr Einst<br>nuten<br>nuten der internen Uhr einst<br>tum                                                                                                    | 24h/12h<br>JJMMTT<br>TTMMJJ<br>MMTTJJ<br>012 / 023<br>rellen.<br>0 59<br>rellen.                                                                                                    |
| tum-Format<br>Inden<br>Inden der internen Uhr Einst<br>nuten<br>nuten der internen Uhr eins<br>tum                                                                                                    | JJMMTT<br>TTMMJJ<br>MMTTJJ<br>012 / 023<br>rellen.<br>0 59<br>rellen.                                                                                                    |
| inden<br>Inden der internen Uhr Einst<br>nuten<br>nuten der internen Uhr einst<br>tum                                                                                                    | 012 / 023<br>cellen.<br>0 59<br>cellen.                                                                                                    |
| inden der internen Uhr Einst<br>nuten<br>nuten der internen Uhr einst<br>tum                                                                                                    | ellen.<br>0 59<br>tellen.                                                                                                    |
| nuten<br>nuten der internen Uhr eins<br>tum                                                                                                    | 0 59<br>tellen.                                                                                                    |
| nuten der internen Uhr eins<br>tum                                                                                                    | tellen.                                                                                                    |
| tum                                                                                                    |                                                                                                    |
|                                                                                                    | XX.XX.XX                                                                                                    |
| ucker                                                                                                    | 0 9999                                                                                                    |
| Ausdrucke werden fortlaufend num<br>Dieser Wert legt die Nummer des nä<br>Ausdrucks fest.                                                                                                    |                                                                                                    |
| ucker                                                                                                    | Übersicht<br>alle Werte                                                                                                    |
| Für einen erweiterten Ausdruck mit zusätzli-<br>chen Werten, muss dieses Element eingeschal-<br>tet sein. Werte wie Shuntspannungen und<br>Rampenzeiten werden ausgedruckt. Dies ist nur<br>für die aktuelle Messung möglich. Die zusätz-<br>lichen Werte sind im internen Speicher nicht<br>gespeichert; sie gehen beim Wechsel zu einem<br>anderen Ergebnis im Speicher verloren                                    |                                                                                                    |
| rache                                                                                                    | Deutsch<br>Français<br>Espagñol<br>Svenska<br>English                                                                                                    |
|                                                                                                    | ja/nein                                                                                                    |
| nzeige Ueut                                                                                                    | ja/nein                                                                                                    |
| nzeige Ueut<br>Itom. Polaritätserkennung:<br>Paktiviert die automatische<br>Prrektur der Messpolarität.                                                                                                    |                                                                                                    |
|                                                                                                    | eaktiviert die automatische                                                                                                    |

## 4.3 Ergebnis-Fenster

Nach einer Messung wird das Ergebnis auf einer LCD-Anzeige angezeigt. Das Ergebnis-Fenster kann auch durch Drücken der <ESC>-Taste im Hauptmenü aktiviert werden. Während des Dauermodus wird das Ergebnis-Fenster nach einem vollständigen Messzyklus immer aktualisiert.

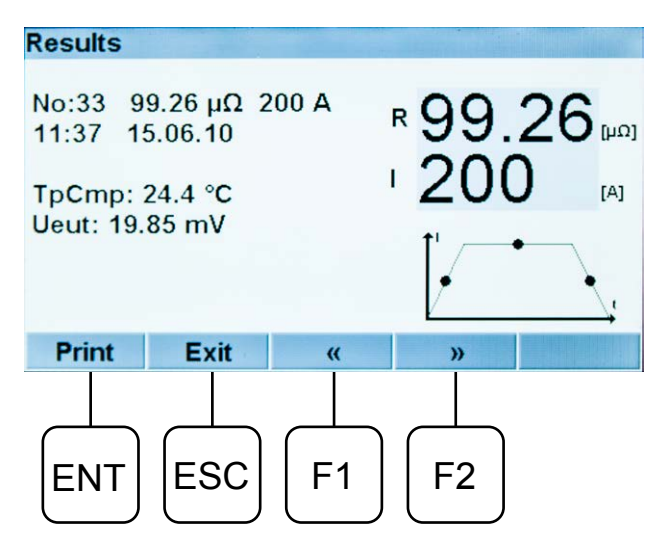

- In der ersten Zeile zeigt den Speicherplatz (Nr:33), das Widerstandsergebnis und auf der rechten Seite den eingespeisten Strom.
- Die zweite Zeile werden Zeit und Datum f
  ür die Messung gezeigt
- Die dritte Zeile zeigt Zangenstrom, falls eine Zange verwendet wird (beim Pr
  üfen, wenn beide Seiten geerdet sind).
- Die vierte Zeile: Falls in "Einstellungen" Temperaturausgleich ausgewählt ist, wird der "TpCmp" und sein Wert angezeigt.
- Die 5. Zeile: Wenn "Anzeige Ueut" im "Setup-Menü" ausgewählt wurde, wird die Spannung über dem Prüfobjekt angezeigt.
- Die letzte Zeile hat Funktionen, die durch die Tasten aktiviert sind.

| ENT | drücken, um das Ergebnis auf dem internen<br>Drucker zu drucken. |
|-----|------------------------------------------------------------------|
| ESC | drücken, um zum "Main Menu" [Hauptme-<br>nü] zurückzukehren.     |
| F1  | drücken, um im Speicher einen Schritt zu-<br>rückzugehen.        |
| F2  | drücken, um im Speicher einen Schritt vor-<br>wärts zu gehen.    |

## Speicher

Ergebnisse werden automatisch in der Reihenfolgen 0 bis 99 (100 Ergebnisse) im Speicher gespeichert. Sobald der Speicher voll ist, wird die alte Information in der gleichen Reihenfolge überschrieben.

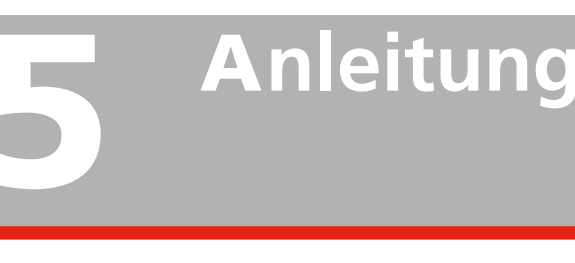

## 5.1 Allgemeine Anwendung

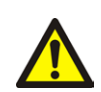

### Wichtig!

Lesen Sie das Handbuch und halten Sie sich an die Sicherheitsmaßnahmen, siehe S. 5, bevor Sie MJÖLNER einsetzen. Beachten Sie immer die örtlichen Sicherheitsbestimmungen.

### Anmerkung:

Wenn Sie den Widerstand eines Schalters oder Trenners (Isolator) messen, stellen Sie vor dem Start sicher, dass er geschlossen ist. Hochstrom darf nur während eines kurzen Intervalls fließen.

- Vergewissern Sie sich, dass das Netz auf beiden Seiten des Schalters abgeschaltet ist. Erden Sie den Schalter mindestens auf einer Seite und vergewissern Sie sich, dass er geschlossen ist.
- 2] Lassen Sie MJÖLNER von der Netzspannung getrennt solange Sie die Anschlüsse machen.
- 3] Erden Sie MJÖLNER.
- 4] Schließen Sie ein Stromkabel zwischen der einen Seite des zu pr
  üfenden Objekts und dem DC+ Anschluss am MJ
  ÖLNER an. Schließen Sie das andere Stromkabel zwischen der anderen Seite des zu pr
  üfenden Objekts und dem COM-Anschluss am MJ
  ÖLNER an.
- 5] Verbinden Sie die beiden Fühlermesskabel mit je einer Seite des Prüfobjektes. Bringen Sie die Leitungen so nahe wie möglich am Prüfobjekt an.

### Anmerkung:

Die Fühlerleitungen müssen innerhalb der Stromkabel angeschlossen werden. Andernfalls können die Prüfwerte falsch sein. Siehe Abb. 5.1.

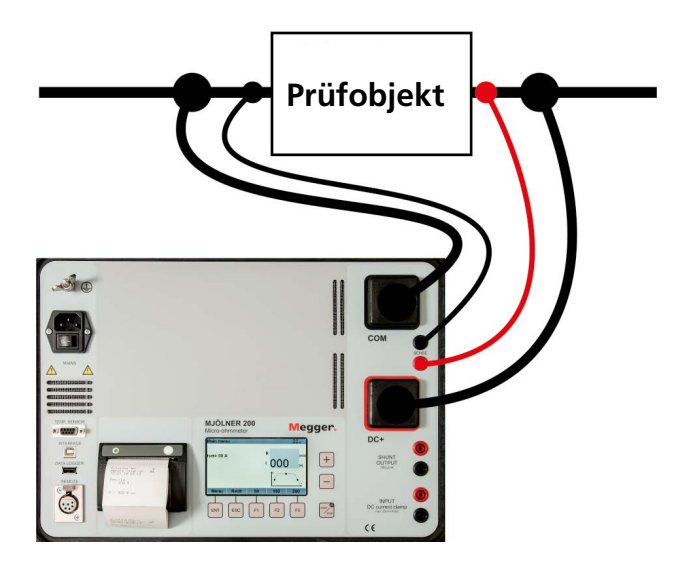

Fig. 5.1 Beachten Sie, dass beim MJÖLNER 600 die Stromausgänge vertauschte Plätze haben.

- **6**] Schließen Sie das Netzkabel an MJÖLNER an und schalten Sie das Messgerät ein.
- 7] Stellen Sie den gewünschten Strom mit den ADJUST Tasten (<+> und <->) ein oder wählen Sie einen bereits eingestellten Strom mit den Kurzwahltasten (<F1>, <F2> oder <F3>).

#### Anmerkung:

Wenn Sie das Gerät zum erstenmal verwenden, vergewissern Sie sich, dass der Modus Continuous [Dauernd] (Setup Menu SMO, siehe oben) nicht ausgewählt ist. Überprüfen Sie, dass die Stromzange abgeschaltet ist (Setup Menu SM 4, siehe oben).

- 8] Drücken sie die Taste <START/STOP>. Die Messung wird durch eine rot blinkende LED und grüne Status-LEDs angekündigt sowie, falls aktiviert, durch einen pulsierenden Warnton (Summer). Das Ergebnis wird nach einigen Sekunden angezeigt. Das Ergebnis wird gespeichert, Sie können einen Ausdruck machen und/oder eine neue Prüfung ablaufen lassen.
- 9] Sie können die Messung stoppen, indem Sie die Taste <START/STOP> oder <ESC> drücken.
- **10]** Schalten Sie MJÖLNER aus und entfernen Sie dessen Netzkabel bevor Sie irgendwelche Kabel entfernen oder bewegen.

## **USB Speicherstick (optional)**

Ist bei der Durchführung einer Prüfung gleichzeitig ein mit FAT32 formatierter USB-Speicherstick mit dem Anschluss des DATALOGGERs verbunden, wird die Prüfung im CSV-Format auf dem USB-Stick gespeichert. Die Messung kann z.B. in MS Excel angeschaut werden.

#### Anmerkung

Wenn der USB-Stick viele Dateien enthält, kann der Speicherungsprozess länger dauern als bei einem leeren.

### Fernsteuerung (optional)

Die Fernsteuerung beinhaltet die meisten Funktionen von MJÖLNER, z.B. Start und Stopp, Einstellen des Prüfstroms und Auslesen der Prüfwerte, siehe "5.5 Fernsteuerung" auf Seite 17.

## XLR Bluetooth-Dongle (optional)

MJÖLNER Win Prüfungen können über ein Android-Mobilgerät ferngesteuert werden, siehe "5.5 Fernsteuerung" auf Seite 13.

### Temperatur-Prüfsonde (optional)

Die Temperatur-Prüfsonde wird zur Kompensation von Kupferleitern, und andere Metalle, verwendet. Siehe "SM7" im Abschnitt "4.2 Einstellungen" auf Seite 12.

- **1]** Schließen Sie das Kabel an den TEMP. SEN-SOR-Anschluss beim MJÖLNER.
- **2]** Bringen Sie den Sensor straff am Mittelpunkt des Prüfobjekts an.

## 5.2 Sicherheitsfunktionen

### Hohe Temperatur

Falls die Temperatur im MJÖLNER zu hoch steigt, beginnt das Gerät automatisch, den Strom herabzusetzen. Sobald die interne Temperatur auf über 50°C steigt, beginnt das Gerät den maximalen Strom zu verringern. Die Herabsetzung ist zwischen 50° und 70° linear.

Bei 60° erhalten Sie ca. 150 A (MJÖLNER 200). Bei 60° erhalten Sie ca. 450 A (MJÖLNER 600).

Bei 70° erhalten Sie 100 A (MJÖLNER 200). Bei 70° erhalten Sie 300 A (MJÖLNER 600).

Sobald 70°C erreicht werden, stoppt das Gerät und zeigt eine Fehlermeldung an.

Die Temperatur muss zuerst sinken, bevor Sie fortfahren können. 5 ANLEITUNG

## 5.3 Drucker

Der Thermodrucker benötigt keinen Service, mit Ausnahme Ersetzen der Papierrolle

## Druckerpapier ersetzen

- **1]** Öffnen Sie den Drucker, indem Sie den transparenten Deckel nach oben ziehen bis die Abdeckung aufschnappt. Danach öffnen Sie die Abdeckung, siehe Abbildung 5.2.
- 2] Entfernen Sie die leere Rolle und setzen Sie die neue an Ort und Stelle.

#### Anmerkung

Siehe Abschnitt "7 Technische Daten" für Informationen zum Druckerpapier.

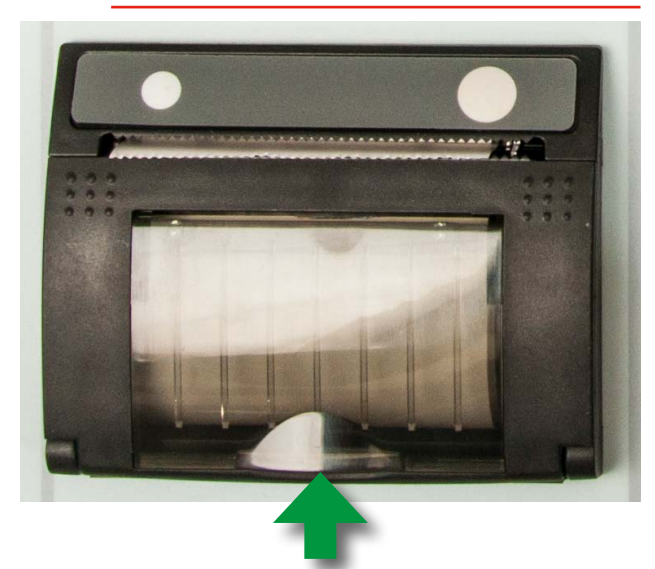

Abb. 5.2

# 5.4 MJÖLNER Win verwenden

Die MJÖLNER Win Software wird auf einem USB-Stick geliefert.

#### Anmerkung

Damit MJÖLNER Win zusammen mit einem MJÖLNER 200/600 verwendet werden kann, muss ein Software-Code zum Entsperren des MJÖLNERs eingegeben werden. Der Software-Code ist ein optionales Zubehör und muss bestellt werden.

## **MJÖLNER Win installieren**

#### Anmerkung

- Für Win 8 und Win 10. Für die Installation benötigen Sie Administrator-Rechte. Die Durchführung der Installation erfolgt durch Rechtsklick auf das Programm und Auswahl von "Als Administrator installieren".
- 1] Stecken Sie den MJÖLNER Win USB-Stick in den PC und klicken Sie auf "Run Set-up.exe".

## MJÖLNER entsperren

- **1]** Halten Sie <F1> und <F2> während des Einschaltens von MJÖLNER gedrückt.
- 2] Gehen Sie im "Service-Menü" zum Menüpunkt "S7" und geben Sie den Software-Code ein. Siehe Abschnitt ""3 Bedienfläche" auf Seite 10.

Sobald der MJÖLNER entsperrt ist, wird "\*PC" im Startmenü angezeigt.

### Einen PC an MJÖLNER anschließen

- 1] Ein USB A/B Kabel zwischen MJÖLNER und PC anschließen.
- 2] Im MJÖLNER Win Hauptmenü wählen Sie "Datei" und "Optionen".
- **3**] Stellen Sie die verwendete COM-Schnittstelle ein. Überprüfen Sie die COM-Schnittstelle am Rechner (Geräte-Manager).
- 4] Wählen Sie "Gerät" und "Fernsteuerung".

**Anmerkung**: Wenn die Kommunikation nicht korrekt ist, wird eine Demo-Version angezeigt.

### Prüfung einrichten

- 1] Wählen Sie "Datei" und "Neuer Schalter/ Prüfobjekt"
- 2] Geben Sie die Objekt-Prüftypenschilder und den Ort am PC ein, um die Prüfungen zu speichern.
- 3 Die neue Prüfung wird mit der Schaltfläche "Start/Stopp" von MJÖLNER Win aus gestartet.
- 4] Die Prüfung kann auch von jeder beliebigen Schaltfläche zum Strom einstellen gestartet werden. Klicken Sie zum Beispiel auf "Strom 2 einstellen".
- 5] Wählen Sie "Datei" und "Öffne Schalter/ Prüfobjekt" aus, um die vorherigen Prüfungen aufzulisten.
- 6] Wählen Sie "Datei" und "In Datei Drucken/ Exportieren", um die Prüfung im .CSV-(Excel-) Format oder als PDF zu speichern. Siehe nachfolgenden Abschnitt PDF-Ausdruck.

Anmerkung

Sie können durch Doppelklick auf die Anmerkungszeile Kommentare zum Prüfprotokoll hinzufügen.

Wenn Sie "Gerät" und "Ausgabe Gerätespeicher" auswählen, werden alle im MJÖLNER vorhandenen Prüfungen in MJÖLNER Win aufgelistet.

## 5.5 Fernsteuerung

#### Anmerkung

Die Fernsteuerung ist ein optionales Zubehör.

### Die Fernsteuerung verwenden

Die Fernsteuerung beinhaltet die meisten Funktionen von MJÖLNER, z.B. Start und Stopp, Einstellen des Prüfstroms und Auslesen der Prüfwerte.

- Schließen Sie das Fernsteuerungskabel an den "REMOTE"-Anschluss beim MJÖLNER an.
- 2] Schließen Sie die Messkabel an die beiden Bananenbuchsen oder an die Buchse beim MJÖLNER an.

### Den XLR Bluetooth-Dongle verwenden

#### Anmerkung

Der XLR Bluetooth-Dongle ist ein optionales Zubehör.

## Falls MJÖLNER für die Verwendung mit MJÖLNER Win gesperrt ist

- Die Verwendung einer Stromklemme und eines Temperatursensors ist nicht aktiviert.
- Die Buzzer-Funktion ist nicht aktiviert.
- Früher mit MJÖLNER durchgeführte Prüfungen können vom MJÖLNER nicht ausgelesen werden.

#### Wenn MJÖLNER für die Verwendung mit MJÖL-NER Win entsperrt ist

- Sie können Prüfergebnisse mailen.
- Sie können die Stromklemmen und die Temperatursensorfunktion verwenden.

### Einrichten für den XLR Bluetooth-Dongle

- 1] Laden Sie beim Android-Mobilgerät die App "Mikroohmmeter-Fernsteuerung" herunter.
- **2**] Aktivieren Sie die Bluetooth-Funktion beim Mobilgerät.
- 3 Schließen Sie den XLR Bluetooth-Dongle an den "REMOTE"-Anschluss beim MJÖLNER an.
- 4] Starten Sie die Megger Mikroohmmeter-App  $\mu \Omega$  im Mobilgerät.
- **5]** Drücken Sie auf den Bereich "SCAN". Nach einiger Zeit ist die Bluetooth-Kommunikation aktiviert.
- **6**] Drücken Sie auf den Bereich "MOM Fernsteuerung".

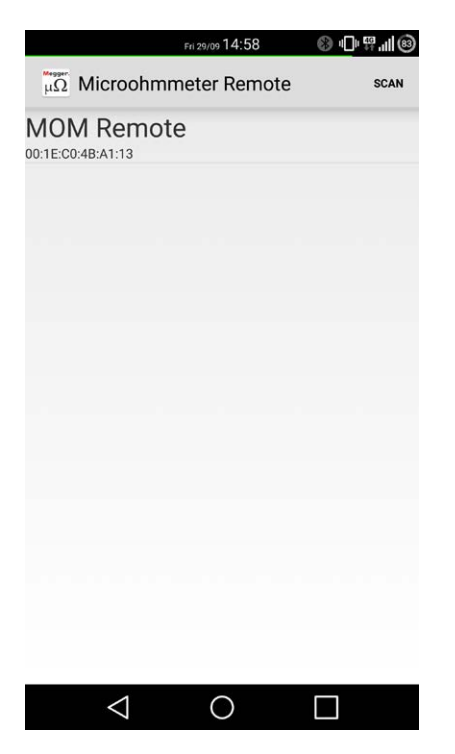

Der XLR-Bluetooth-Dongle leuchtet auf. Das nachfolgende Menü erscheint auf dem Mobilgerät.

### 7] Einstellungen vornehmen

| $\langle \mu \Omega$ Microohm | meter Remot  | e      |  |
|-------------------------------|--------------|--------|--|
| Preset Current:               |              |        |  |
| 10 A                          | 100 A        | 200 A  |  |
| Settings:                     |              |        |  |
| Iset: 100 A                   |              | :      |  |
| Result:                       |              |        |  |
| R: _                          |              |        |  |
| l: _                          | ·            |        |  |
| History:                      |              |        |  |
| Date - Time                   | Resistance C | urrent |  |
|                               |              |        |  |
| Start Measurement             |              |        |  |
| <                             | $\wedge$     |        |  |
| 7                             |              |        |  |

8] Drücken Sie die Schaltfläche "Messung starten".

Die Messergebnisse können (im .CSV-Format) per Email verschickt werden, um sie später wieder aufzurufen.

## 5.6 Den Messstrom überprüfen

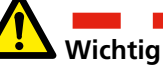

Lesen und befolgen Sie die Sicherheitsanweisungen. Befolgen Sie immer die örtlichen Sicherheitsanweisungen.

## Shunt-Ausgang

- 1] Schließen Sie das mV-Messgerät an den SHUNT OUTPUT an.
- **2]** Schließen Sie die Stromausgänge kurz.
- **3**] Stellen Sie den Prüfstrom auf 100 A und drücken Sie START.
- 4] Lesen Sie den mV-Wert aus und drücken Sie danach STOPP.
- 5] Berechnen Sie den gemessenen Strom. Die Shunt-Spannung beträgt 100 μV/A für MJÖLNER 600 Gemessener Strom = gemessene mV / Shunt-Spannung. Zum Beispiel: 10 mV / 100 μV/A = 100 A Die Shunt-Spannung beträgt 300 μV/A für MJÖLNER 200 In diesem Beispiel: 30 mV / 300 μV/A = 100 A

## Überprüfen Sie die Messfunktion

- **1]** Schließen Sie die Stromausgänge kurz.
- 2] Schließen Sie die Messkabel vom SHUNT OUTPUT an den Eingang SENSE an.
- **3**] Starten Sie eine 100 A Einzelmessung.

Lesen Sie den Wert am Bildschirm aus.

**Beispiel für MJÖLNER 600: 99,6 μ**Ω Dieser Wert muss der gleiche wie auf dem Kalibrierzertifikat sein (siehe "Wert Shunt-Ausgang")

Beispiel für MJÖLNER 200:  $300 \,\mu\Omega$ Dieser Wert muss der gleiche wie auf dem Kalibrierzertifikat sein (siehe "Wert Shunt-Ausgang")

## 5.7 Kalibrierung und Service-Menü

### Kalibrierung

- 1] Schalten Sie MJÖLNER an und lassen ihn ungefähr 20 Minuten lang eingeschaltet, bevor Sie mit dem Kalibrieren starten.
- Schließen Sie einen externen kalibrierten Stromshunt
   200 A 20 mV ±0,1 % (MJÖLNER 200),
   600 A 60 mV ±0,1 % (MJÖLNER 600) an die DC+ und COM Ausgänge und die SEN-SE Eingänge an.

| Anmerkung | Das Hochstromkabel (35 mm <sup>2</sup> ) sollte |
|-----------|-------------------------------------------------|
| minde     | stens 1 m lang sein.                            |

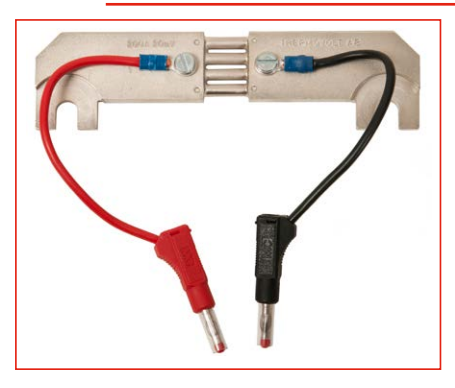

- 3] Stellen Sie den Prüfstrom auf 100 A (MJÖLNER 200) 300 A (MJÖLNER 600) und führen Sie eine Messung durch. (Siehe Abschnitt "5 Anleitung", Punkte 6 bis 10).
- **4]** Notieren Sie das Ergebnis und schalten Sie MJÖLNER aus.
- **5**] <F1> und <F2> beim Einschalten von MJÖL-NER drücken und gedrückt halten.
- 6] Im "Service-Menü" gehen Sie zu "Kalibrierung"
- 7] Stellen Sie den Wert "Gain Abgleich" so ein (kann zwischen 0,700 – 1,300 eingestellt werden), dass der angezeigte Wert dem Shunt-Wert entspricht.
- 8] Beispiel: Wenn der Shunt-Wert 100 μΩ beträgt und der angezeigte Wert 101 μΩ beträgt, sollten Sie den Wert "Gain Abgleich" verringern. Stellen Sie ihn auf 0,99 ein.
- 9] <ESC> drücken und eine neue Messung durchführen.
- **10]** Falls der gemessene Wert dem Shunt-Wert entspricht, ist die Kalibrierung fertig, andernfalls wiederholen Sie den Vorgang.

## **Beschreibung Service-Menü**

| Menüpunkt                             | Legende                                                                                                    |
|---------------------------------------|----------------------------------------------------------------------------------------------------|
| S1 Kalibrierung                       | Siehe "3 Bedienfläche" auf Seite<br>10                                                                                                    |
| S2 Shunt                              | Nur für Hersteller-Service                                                                                                    |
| S3 t ansteigende Flanke               | Stellen Sie die Zeit für die Steigung/<br>Hochrampen 1 - 3 s (M200 1 - 30 s)<br>ein. Standard 1 s.                                                                               |
| S4 t Halten                           | Stellen Sie die Zeit für das Halten/<br>Messzeit 0,5 - 10 s (M200 0,5 - 30 s).<br>Standard 3 s.                                                                                  |
| S5 t abfallende Flanke                | Stellen Sie die Zeit für das Gefälle /<br>Herunterrampen 0,5 - 3 s (M200 0,5<br>- 30 s). Standard 1 s.                                                                           |
| S6 Stromquelle justieren              | Nur für Hersteller-Service                                                                                                    |
| S7 Software Aktivierungs-<br>Code     | Geben Sie den SW-Code hier ein,<br>wenn dieser separat nach der Liefe-<br>rung des MJÖLNER bestellt wurde.                                                                       |
| S8 Datenausgang aktivieren            | MJÖLNER wird nach jeder<br>abgeschlossenen Messung eine<br>Datenreihe aussenden.                                                                                                 |
| S9 Datenkommunikation<br>aktivieren   | Aktiviert die Möglichkeit, MJÖLNER<br>von einem PC aus zu steuern.<br>Anmerkung: Eine Aktivierung des<br>Kommunikationsprotokolls S9 deak-<br>tiviert das MJÖLNER Win Protokoll. |
| S10 Erweiterte Datenauf-<br>zeichnung | Aktiviert die Möglichkeit der Fehler-<br>suche bei möglichen Problemen.                                                                                                    |
| "S11 Nur Stromklemme"                 | "Auf "Ein" oder "Aus" stellen"                                                                                                    |

## 5.8 Fehlerbeseitigung

| Fehler                                                     | Mögliche Ursache                                                       | Abhilfe                                                                             |
|------------------------------------------------------------|------------------------------------------------------------------------|-------------------------------------------------------------------------------------|
| I ≠ Iset-Lampe<br>leuchtet (Auf<br>der Frontplatte)        | Widerstand zu groß<br>für den eingestellten<br>Strom                   | Reduzieren Sie<br>den Strom                                                         |
| <b>Sens un-<br/>terbrochen</b><br>(auf der LCD<br>Anzeige) | Eine oder beide<br>Fühlerleitungen sind<br>unterbrochen oder<br>defekt | Kontrollieren Sie<br>die Fühlerleitun-<br>gen                                       |
| <b>Überlauf</b><br>(auf der LCD<br>Anzeige)                | Widerstand größer<br>als 999,9 mΩ                                      | Schlechte Ver-<br>bindungen oder<br>ein zu großer<br>Widerstand ange-<br>schlossen  |
| Überhitzungs-<br>schutz                                    | Die Temperatur ist zu<br>hoch oder das Gerät<br>ist überhitzt          | Lassen Sie das<br>Gerät abkühlen                                                    |
| Kein Strom<br>erzeugt                                      | Instabile oder unre-<br>gelmäßige Netzspan-<br>nungsversorgung         | Netzschalter auf<br>AUS stellen, 3<br>Minuten warten<br>und danach ein-<br>schalten |

#### Anmerkung:

Stellen Sie die Stromklemme immer auf "Aus", wenn sie nicht verwendet wird. Unterbleibt dies, verringert sich diese Messgenauigkeit bei niedrigen Strömen (<100 A).

## 5.9 Optionales Zubehör

|                                                                                             | Art. Mr. |
|---------------------------------------------------------------------------------------------|----------|
| MJÖLNER Win<br>Software-Schlüsselcode zum Entsperren des<br>MJÖLNER                         | BD-8010X |
| Fernsteuerung<br>Mit 5 m Kabel                                                              | BD-90010 |
| XLR Bluetooth-Dongle                                                                        | BD-90011 |
| Temperatur-Sonde                                                                            | BD-90012 |
| Papierrolle für Drucker                                                                     | GC-00120 |
| Verlängerungskabelsatz 5 m<br>Stromkabel 2 x 5 m, 35 mm² und<br>Fühlermesskabel 2 x 10 m    | GA-03209 |
| Verlängerungskabelsatz 10 m<br>Stromkabel 2 x 10 m, 35 mm² und<br>Fühlermesskabel 2 x 15 m) | GA-03210 |
| Kalibrierkit MJÖLNER 200<br>200 A/20 mV Shunt und Anweisung                                 | BD-90022 |
| Kalibrierkit MJÖLNER 600<br>600 A/60 mV Shunt und Anweisung                                 | BD-90020 |
| DualGround Kit<br>DC Stromzange 200 A (inkl. Kabel)                                         | XA-12792 |
| "DualGround-Satz<br>DC-Stromklemme 1000 A (einschl. Kabel)"                                 | XA-12990 |

## **MJÖLNER Win**

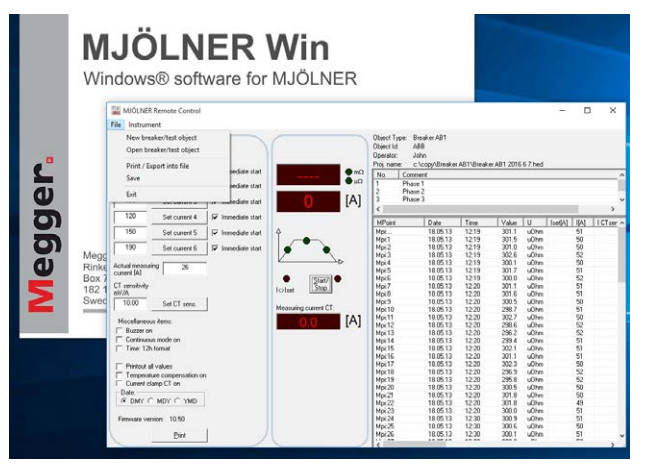

Mit Hilfe des Windows®-Programms ist es leicht, alle Prüfergebnisse auf einfache Weise zu verwalten/speichern. Alle Informationen, Metadaten des Prüfobjekts, z.B. ein Leistungsschalter und die Prüfergebnisse werden zusammen gespeichert und können zur weiteren Analyse auf einfache Art zu Microsoft® Excel übertragen werden. In MJÖLNER Win können auch Prüfdateien gespeichert und Prüfprotokolle ausgedruckt werden.

### Fernsteuerung

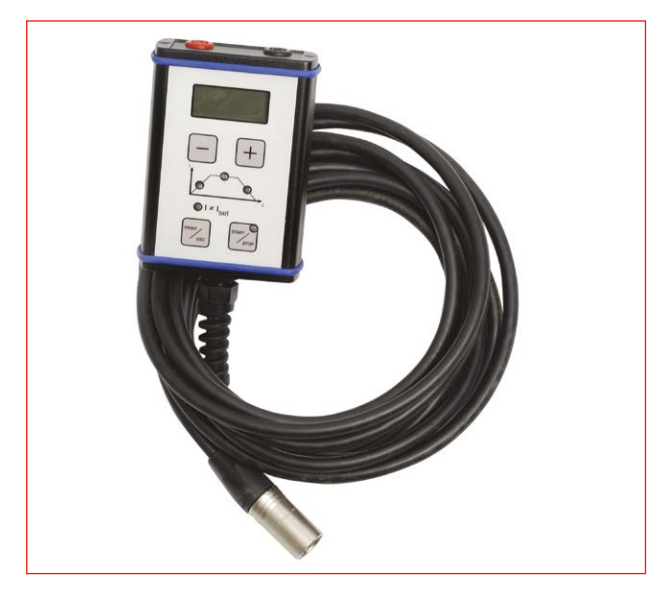

Die Fernsteuerung beinhaltet die meisten Funktionen von MJÖLNER, z.B. Start und Stopp, Einstellen des Prüfstroms und Auslesen der Prüfwerte.

## **XLR Bluetooth-Dongle**

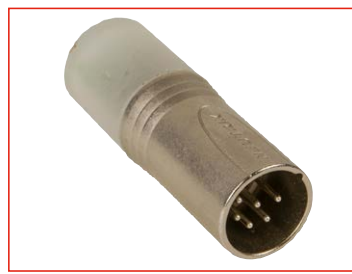

MJÖLNER Win Prüfungen können über ein Android-Mobilgerät ferngesteuert durchgeführt werden.

## Temperatur-Prüfsonde

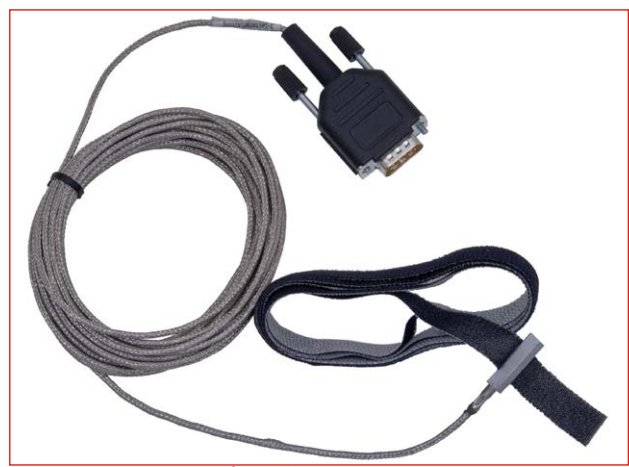

Die Temperatur-Prüfsonde wird zur Kompensation von Kupferleitern, und andere Metalle, verwendet.

## Verlängerungskabel

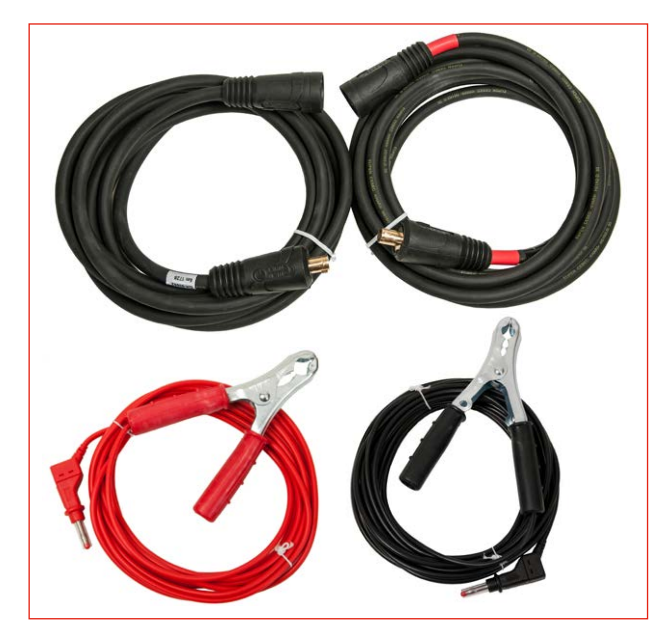

Verlängerungs-Kabelsätze: 5 m GA-03209 10 m GA-03210

## Kalibriershunts

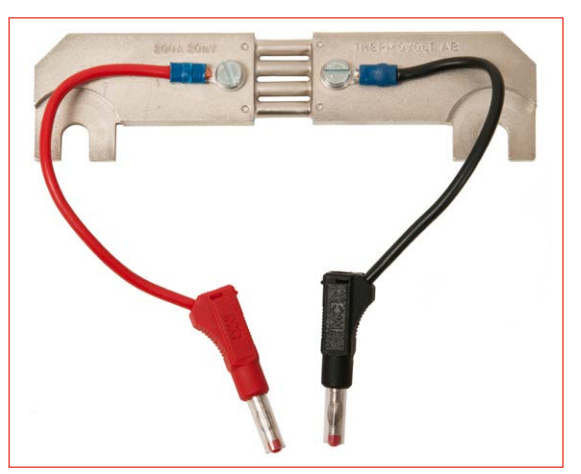

Kalibriershunt MJÖLNER 200. Shunt 200 A/20 mV

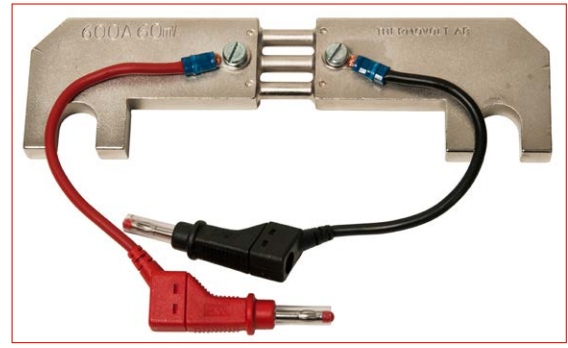

Kalibriershunt MJÖLNER 600. Shunt 600 A/60 mV

## **DualGround-Satz**

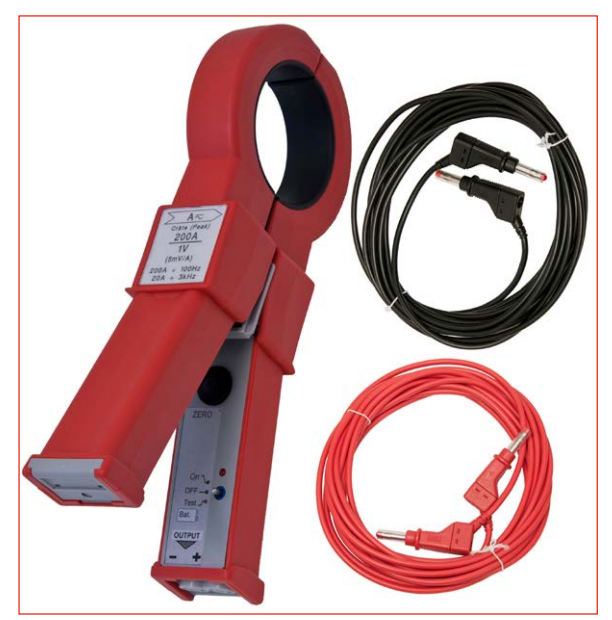

DualGround-Satz (XA-12992, 200 A max.

XA-12990 max. 1000 A.) max. Leitergröße 50 mm Durchmesser (2"), Prüfkabel 5 m.

Hinweis: DualGround-Satz XA-12992. Ist in Artikelnummer BD-19193 für MJOLNER 200 und Artikelnummer BD-59093 für MJOLNER 600 enthalten

5 ANLEITUNG

# Anwendungsbeispiele

## 6.1 Leistungsschalter prüfen – beidseitig geerdet

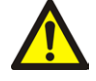

### Wichtig!

Lesen Sie das Handbuch und halten Sie sich an die Sicherheitsmaßnahmen, siehe S. 5, bevor Sie MJÖLNER einsetzen. Beachten Sie immer die örtlichen Sicherheitsbestimmungen.

### Anmerkung:

Die Messgenauigkeit wird bei beidseitig geerdet geringer sein und hängt von der Genauigkeit der externen Stromzange und dem Verhältnis der Ströme – Leistungsschalter / Erdungskabel ab.

- 1] Vergewissern Sie sich, dass das Netz auf beiden Seiten des Schalters abgeschaltet ist. Erden Sie den Leistungsschalter auf beiden Seiten und stellen Sie sicher, dass er geschlossen ist.
- **2**] Lassen Sie MJÖLNER von der Netzspannung getrennt solange Sie die Anschlüsse machen.
- **3]** Erden Sie MJÖLNER.
- 4] Schließen Sie ein Stromkabel zwischen einer Seite des zu pr
  üfenden Objekts und der DC+ Klemme am MJ
  ÖLNER an. Schließen Sie das andere Stromkabel zwischen der anderen Seite des zu pr
  üfenden Objekts und dem COM-Anschluss am MJ
  ÖLNER an.
- 5] Verbinden Sie die beiden Spannungsmesskabel mit je einer Seite des Prüfobjektes. Bringen Sie die Leitungen so nahe wie möglich am Prüfobjekt an.

#### Hinweis:

Die Fühlerleitungen müssen innerhalb der Stromkabel angeschlossen werden. Andernfalls können die Prüfwerte falsch sein. Siehe Abb. 6.1.

6] Legen Sie die externe Stromzange an eines der Erdungskabel an und schließen Sie die Zangenausgänge an "INPUT DC current clamp" am MJÖLNER an. Siehe Abb. 6.1.

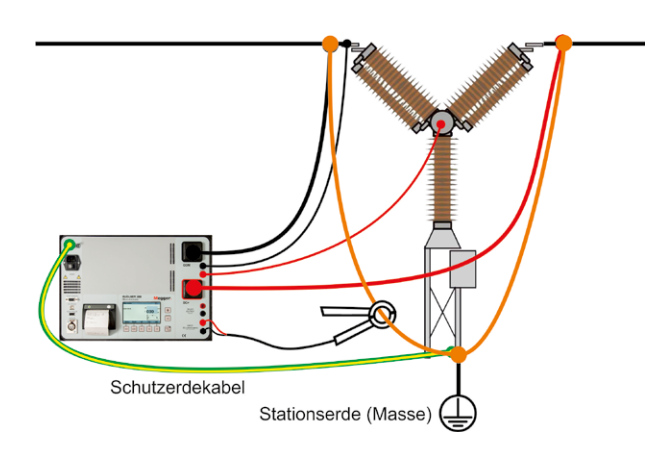

Abb. 6.1 Beachten Sie, dass beim MJÖLNER 600 die Stromausgänge vertauschte Plätze haben.

- 7] Schließen Sie das Netzkabel an MJÖLNER an und schalten Sie das Instrument ein.
- 8] Stellen Sie den gewünschten Strom mit den ADJUST Tasten (<+> und <->) ein oder wählen Sie einen bereits eingestellten Strom mit den Kurzwahltasten (<F1>, <F2> oder <F3>).

#### Anmerkung:

Falls Sie das Gerät zum erstenmal verwenden, stellen Sie sicher, dass der Modus Continuous [Dauernd] (Setup Menu SMO, siehe Abschnitt 4) nicht ausgewählt ist.

- 9] In "Einstellungen", "SM4" (siehe Abschnitt 4) schalten Sie die Stromklemme an und geben die richtige Empfindlichkeit der Stromzange, die Sie verwenden, ein. Durch Drücken von <ENT> bestätigen.
- **10]** Drücken sie die <START/STOP> Taste.
- **11]** Sie können die Messung durch Drücken der Tasten <START/STOP> oder <ESC> anhalten.
- **12]** Wenn der Strom durch die Erdungsschiene im Vergleich zum Strom durch den Schalter zu hoch ist, gleichen Sie den Prüfstrom ab und starten die Messung erneut. Wiederholen Sie diesen Schritt, bis der Strom durch den Schalter Ihren Anforderungen entspricht.
- **13]** In "Einstellungen", "SM4" (siehe Abschnitt 4) stellen Sie die Stromklemme auf "Aus".
- **14]** Schalten Sie MJÖLNER aus und entfernen Sie dessen Netzkabel bevor Sie irgendwelche Kabel entfernen oder bewegen.

## 6.2 Widerstandsmessung bei Sammelschienenverbindungen

### Wichtig!

Lesen Sie das Handbuch und halten Sie sich an die Sicherheitsmaßnahmen, siehe S. 5, bevor Sie MJÖLNER einsetzen. Beachten Sie immer die örtlichen Sicherheitsbestimmungen.

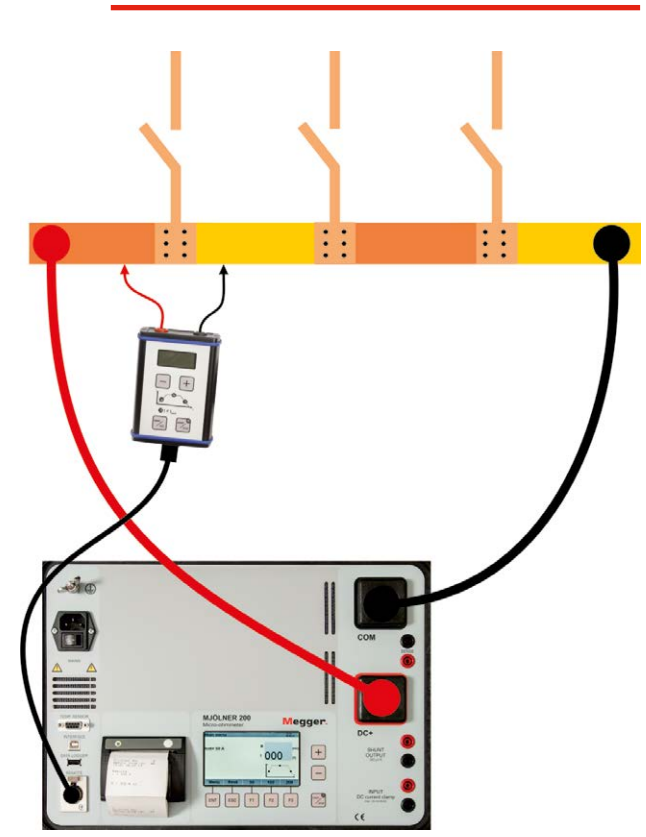

Abb. 6.2. Messen mit Hilfe der Fernsteuerung (BD-90010). Beachten Sie, dass beim MJÖLNER 600 die Stromausgänge vertauschte Plätze haben.

## Messen mit Hilfe der Fernsteuerung

1] Vergewissern Sie sich, dass das Netz auf beiden Seiten der Sammelschiene abgeschaltet ist. Erden Sie die Sammelschiene mindestens auf einer Seite.

#### Anmerkung

Falls auf beiden Seiten geerdet werden soll, schauen Sie bitte in Abschnitt "Leistungsschalter prüfen - beidseitig geerdet".

- **2]** Lassen Sie MJÖLNER von der Netzspannung getrennt solange Sie die Anschlüsse machen.
- 3] Erden Sie MJÖLNER.

- 4] Schließen Sie ein Stromkabel zwischen einer Seite des zu pr
  üfenden Objekts und dem DC+ Anschluss am MJ
  ÖLNER an. Schließen Sie das andere Stromkabel zwischen der anderen Seite zu pr
  üfenden Objekts und dem COM-Anschluss am MJ
  ÖLNER an.
- **5**] Schließen Sie das Netzkabel an MJÖLNER an und schalten Sie das Instrument ein.
- **6**] Schließen Sie das Fernsteuerkabel an den "REMOTE"-Anschluss vom MJÖLNER an.
- **7]** Schließen Sie die Erfassungskabel an die beiden Bananenbuchsen oder die Buchsen am MJÖLNER an.
- 8] Wählen Sie "einfach" im "Einstellungen"
- **9]** Stellen Sie den gewünschten Strom mit den ADJUST Tasten (<+> und <->) ein oder wählen Sie einen bereits eingestellten Strom mit den Kurzwahltasten (<F1>, <F2> oder <F3>).
- **10]** Bringen Sie die Erfassungskabel am Prüfobjekt an.
- Drücken Sie die <START/STOPP>-Taste auf der Fernsteuerung oder am MJÖLNER.
   MJÖLNER wird den Strom erzeugen und stoppt automatisch, sobald die Messung abgeschlossen ist. Das Prüfergebnis wird sowohl auf der Fernsteuerung als auch am MJÖLNER angezeigt.

Die Prüfergebnisse werden automatisch gespeichert.

- **12]** Fahren Sie mit der Prüfung fort, indem Sie die Erfassungskabel zur nächsten Messposition an der Sammelschiene bringen.
- **13]** Schalten Sie MJÖLNER aus und entfernen Sie dessen Netzkabel bevor Sie irgendwelche Kabel entfernen oder bewegen.

## Messen mit Hilfe eines externen Voltmeters

1] Vergewissern Sie sich, dass das Netz auf beiden Seiten der Sammelschiene abgeschaltet ist. Erden Sie die Sammelschiene mindestens auf einer Seite.

#### Anmerkung

Falls auf beiden Seiten geerdet werden soll, schauen Sie bitte in Abschnitt "Leistungsschalter prüfen - beidseitig geerdet".

- **2]** Lassen Sie MJÖLNER von der Netzspannung getrennt solange Sie die Anschlüsse machen.
- 3] Erden Sie MJÖLNER.

- 4] Schließen Sie ein Stromkabel zwischen einer Seite des zu prüfenden Objekts und dem DC+ Anschluss am MJÖLNER an. Schließen Sie das andere Stromkabel zwischen der anderen Seite zu prüfenden Objekts und dem COM-Anschluss am MJÖLNER an. Schließen Sie nicht die Abtastkabel an. Die Messung wird manuell mit Hilfe eines externen tragbaren Voltmeters durchgeführt.
- **5**] Schließen Sie das Netzkabel an MJÖLNER an und schalten Sie das Instrument ein.
- **6**] Wählen Sie "Dauerbetrieb" in "Einstellungen".
- 7] Stellen Sie den gewünschten Strom mit den ADJUST Tasten (<+> und <->) ein oder wählen Sie einen bereits eingestellten Strom mit den Kurzwahltasten (<F1>, <F2> oder <F3>).
- 8] Drücken sie die Taste <START/STOP>.
- 9] Mit Hilfe eines externen Voltmeters messen Sie den Spannungsabfall (Spannung) über jedem Kontaktelement innerhalb von jedem Abschnitt der zu prüfenden Sammelschiene. Ein Multimeter muss auf DC und auf "Spannung messen" eingestellt sein.
- **10]** Durch Drücken der Tasten <START/STOP> oder <ESC> beenden Sie die Messung.
- 11] Sie müssen den momentanen Widerstand selbst berechnen.
  Beispiel: Beträgt der Spannungsabfall 0,0067 V und der Strom 100 A, errechnet sich der Widerstand zu 0,0067/100 Ohm, d.h. 67 Mikroohm.
- **12]** Schalten Sie MJÖLNER aus und entfernen Sie dessen Netzkabel bevor Sie irgendwelche Kabel entfernen oder bewegen.

6 ANWENDUNGS-BEISPIELE

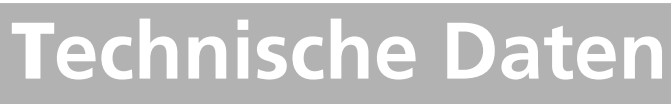

## **MJÖLNER 200/600**

| Die Angaben gelten für die Nenn-Eingangsspannung. Änderungen        |                            | 600 A <sup>2)</sup> , Umgeb. temp | 25°C, R < 20 µOhms   | ±0.03 μΩ                                               | ±0.2 μΩ                              |                     |                       |
|---------------------------------------------------------------------|----------------------------|-----------------------------------|----------------------|--------------------------------------------------------|--------------------------------------|---------------------|-----------------------|
| ohne Ankündigung vorbehalten. 20 A <sup>1,2)</sup> , Umgeb. temp 25 |                            | 25°C, R < 20 µOhms                | ±0.05 μΩ             | ±0.2 μΩ                                                |                                      |                     |                       |
| Umgebung                                                            |                            |                                   |                      | 50–200 A <sup>1)</sup> Umgeb. te                       | mp 10-40°C,                          |                     |                       |
| Anwendungsgebiet                                                    | Hochspannungssta           | tionen und                        | industri-            | $R < 1 m\Omega$                                        | 10 1000                              |                     |                       |
|                                                                     | elle Umgebung              |                                   |                      | $50-600 \text{ A}^2$ Umgeb. te                         | emp 10-40°C,                         | +03110              | +2 110                |
| Temperatur                                                          | 1                          |                                   |                      | $50 - 200 A^{1}$ Umgeb te                              | $mn \Omega_{-} 50^{\circ}C$          | Ξ0.5 μΩ             | Ξ2 μΩ                 |
| Betrieb                                                             | -20°C bis +50°C            |                                   |                      | $R < 1 \text{ m}\Omega$                                | тр 0-30 с,                           |                     |                       |
| Lager + Transport                                                   | -40°C bis +70°C            |                                   |                      | 50–600 A <sup>2)</sup> Umgeb. te                       | emp 0–50°C,                          |                     |                       |
| Feuchtigkeit                                                        | 5 % – 95 % RH, nic         | ht konden                         | sierend              | R < 1 mΩ                                               | ·                                    | <b>±</b> 0.7 μΩ     | ±3 μΩ                 |
| <b>CE-Zertifikation</b>                                             |                            |                                   |                      | 50–200 A <sup>1)</sup> Umgeb. te                       | mp -20–50°C,                         |                     |                       |
| LVD                                                                 | 2014/35/EU                 |                                   |                      | $R < 1 m\Omega$                                        | 20 5000                              |                     |                       |
| EMV                                                                 | 2014/30/EU                 |                                   |                      | $50-600 \text{ A}^2$ Umgeb. te                         | emp -20–50°C,                        | +110                | +110                  |
| RoHS                                                                | 2011/65/EU                 |                                   |                      | $100 \land 1)$ I mgeh temp                             | 10_40°C                              | Ξ1.1 μ32            | μ                     |
| Allaemein                                                           |                            |                                   |                      | $1 \text{ m}\Omega < \text{R} < 10 \text{ m}\Omega$    | 10 40 C,                             |                     |                       |
| Netzspannung                                                        | 100-120/200-240            | V AC. 50/                         | 60 Hz                | 600 A <sup>2)</sup> Umgeb. temp                        | 10-40°C,                             | ±6 μΩ <sup>1)</sup> | ±25 μΩ <sup>1)</sup>  |
| Eingangsstrom (max.)                                                | 13 A bei 100 V 6 A         | bei 230 V (                       | 3 s) 1)              | $1 \text{ m}\Omega < R < 8.4 \text{ m}\Omega$          |                                      | ±6 μΩ <sup>2)</sup> | ±50 μΩ <sup>2)</sup>  |
|                                                                     | 39 A bei 100 V, 18 A       | A bei 230 V                       | (3 s) <sup>2)</sup>  | 50 A, Umgeb. temp 10                                   | )−40°C,                              |                     |                       |
| Schutz                                                              | Sicherungen (200 r         | nAT und 40                        | 00 mAT)              | 10 mΩ < R < 100 mΩ                                     |                                      | ±80 μΩ              | ±500 μΩ               |
|                                                                     | Temperatursicherur         | ng, Softwar                       | eAbschalt-           | 5 A, Umgeb. temp 10-                                   | -40°C,                               | ±1 mΩ               | ±10 mΩ                |
|                                                                     | temperatur: 70 °C i        | nterne Tem                        | peratur              | $100 \text{ m}\Omega < \text{R} < 500 \text{ m}\Omega$ |                                      |                     |                       |
| Kapselung                                                           | 1040                       |                                   |                      | 5 A, Umgeb. temp 10–<br>500 mO $< B < 1000$ m          | -40°C,                               | ±2 mΩ               | ±20 mΩ                |
| Abdeckung geoffnet:                                                 | IP40                       |                                   | Stromehunt           | 200 A 60 mV 1)                                         |                                      |                     |                       |
| Abdeckung                                                           | 1963                       |                                   |                      | Stromsnunt                                             | 600 A , 60 mV <sup>2)</sup>          |                     |                       |
| Abmessungen                                                         | /10 v 330v 175 mm          | 1)                                |                      | Abtastbereiche                                         | 0 - 2 mV, 0 - 20 mV,                 | 0 - 200 mV.         | 0-5V                  |
| Abiliessungen                                                       | 486 x 392 x 192 mm         | 1 <sup>2)</sup>                   |                      | Ausgänge                                               |                                      |                     |                       |
| Gewicht                                                             | 7,3 kg <sup>1)</sup>       |                                   |                      | DC+ / COM                                              |                                      |                     |                       |
|                                                                     | 13,8 kg <sup>2)</sup>      |                                   |                      | Bereich                                                | 5 – 200 A DC (Schr                   | itte1 A) 1)         |                       |
| Anzeige                                                             | LCD                        |                                   |                      |                                                        | 5 – 600 A DC (Schi                   | itte1 A) 2)         |                       |
| Menü-Sprachen                                                       | English, Deutsch, Fr       | ançais, Sp                        | anisch,              | Max.                                                   | 5,25 V bei 200 A 1)                  | 5, 25 V bei         | 600 A <sup>2)</sup>   |
|                                                                     | Svenska                    |                                   |                      | Ausgangsspannung                                       |                                      |                     |                       |
| Drucker                                                             | Thermodrucker              |                                   |                      | Max. Lastintervall <sup>3)</sup>                       |                                      |                     |                       |
| Thermopapier                                                        | Breite 57 mm, Diam         | ieter 32 mr                       | n                    | Volllast                                               | 2 min. ON, 10 min.                   | OFF                 |                       |
| Messtechnischer T                                                   | eil                        |                                   |                      | (25 mΩ bei 200 A)                                      |                                      |                     |                       |
| Bereich                                                             | 0 – 999,9 mΩ               |                                   |                      | 200 A <sup>1)</sup> 300 A <sup>2)</sup>                | Kontinuierlich                       |                     |                       |
| Auflösung                                                           | 0,1 μΩ unter 1,0           | mΩ                                |                      | AUSGANG 300 µV/A                                       | <sup>1)</sup> 100 µV/A <sup>2)</sup> |                     |                       |
|                                                                     | 1 μΩ unter 10              | mΩ                                |                      | Shunt-Ausgang                                          | Vom internen Shur                    | nt 60 mV be         | i 200 A <sup>1)</sup> |
|                                                                     | $10 \ \mu\Omega$ unter 100 | 0 mΩ                              |                      |                                                        | Vom internen Shur                    | nt 60 mV be         | 1600 A <sup>2)</sup>  |
|                                                                     | 100 μΩ unter 10            |                                   |                      | Ungenauigkeit                                          | ±1 %                                 |                     |                       |
|                                                                     |                            | <i>1yp.</i>                       |                      | Eingange                                               |                                      |                     |                       |
| 180 A <sup>1</sup> , Umgeb. temp 25°C, R < 100 μOhms                |                            | $\pm 0.1 \mu\Omega$               | $\pm 0.5 \mu \Omega$ | FUHLER                                                 | Max. 20 V zwische                    | n den Ansch         | nlussklem-            |
| 600 A <sup>2</sup> , Umgeb. temp 25                                 |                            | $1\pm0.1\mu\Omega$                | $\pm 0.4 \mu \Omega$ |                                                        |                                      | .zerue (IVIAS       | be)                   |
| 200 A'', Umgeb. temp 25                                             | °С, к < 20 µOhms           | ±0.03 μΩ                          | ι] ±0.2 μΩ           | FINGANG                                                | Max 20V zwische                      | n den Ansch         | lussklem-             |
|                                                                     |                            |                                   |                      |                                                        |                                      |                     |                       |

Eingangsimpedanz >1 MΩ 1) MJÖLNER 200 2) MJÖLNER 600

Eingangs-

empfindlichkeit

3) Bei 25 °C (77 °F) Umgebungstemperatur.

Hinweis: Wenn die Innentemperatur im Mjölner 50 °C erreicht, beginnt der Strom zu sinken.

Einstellbar 0,1 – 20 mV/A

## Index

## A

| Allgemeine Anwendung1 | 4 |
|-----------------------|---|
| Anleitung1            | 4 |

## В

| -            |    |
|--------------|----|
| Bedienfläche | 10 |

## D

| Drucker                | 16 |
|------------------------|----|
| Druckerpapier ersetzen | 16 |
| DualGround-Satz        | 22 |

## Е

| Einen PC an MJÖLNER anschließen | 16 |
|---------------------------------|----|
| Einstellungen                   | 12 |

## F

| Fehlerbeseitigung | 20                         |
|-------------------|----------------------------|
| Fernsteuerung     | 15 <b>,</b> 17 <b>,</b> 21 |

### Н

| 11                |  |
|-------------------|--|
| Hauptmenü12       |  |
| Hohe Temperatur15 |  |

## Κ

| Kalibriersatz | 21 |
|---------------|----|
| Kalibrierung  | 19 |

## L

| Leistungsschalter p | orüfen – beidseitig | geerdet24 |
|---------------------|---------------------|-----------|
|---------------------|---------------------|-----------|

### Μ

| MJÖLNER entsperren | 16             |
|--------------------|----------------|
| MJÖLNER Win        | 16 <b>,</b> 20 |

## 0

| Optionales Zubehör20 |
|----------------------|
|----------------------|

## S

| Service-Menü           | 19 |
|------------------------|----|
| Sicherheit             | 6  |
| Sicherheitsanweisungen | 6  |
| Sicherheitsfunktionen  | 15 |
| Speicher               | 13 |
| Symbole am Gerät       | 6  |

## Т

| Technische Daten     | 28             |
|----------------------|----------------|
| Temperatur-Prüfsonde | 15 <b>,</b> 21 |

### V

| Verlängerungskabel |  | 21 |
|--------------------|--|----|
|--------------------|--|----|

## W

| Widerstandsmessung bei Sammelschienenverbindun- |
|-------------------------------------------------|
| gen25                                           |

## Χ

| XLR Bluetooth-Dongle15 | 5 <b>,</b> 17 | <b>,</b> 2 | 1 |
|------------------------|---------------|------------|---|
|------------------------|---------------|------------|---|

# Megger

### Vertriebsbüro vor Ort

Siehe: www.megger.com

### Produktionsstandorte

Megger Limited Archcliffe Road Dover Kent CT17 9EN ENGLAND Tel. +44 (0)1 304 502101 FAX +44 (0)1 304 207342 Megger GmbH Weststraße 59 D-52074 Aachen TEL. +49 (0) 241 91380 500 E-Mail info@megger.de Megger USA - Valley Forge Valley Forge Corporate Center 2621 Van Buren Avenue Norristown Pennsylvania, 19403 USA TEL. +1 610 676 8500 FAX +1 610 676 8610

Megger USA - Dallas 4545 West Davis Street Dallas TX 75237 USA TEL. 800 723 2861 (nur USA) TEL. +1 214 333 3201 FAX +1 214 331 7399 E-MAIL USsales@megger.com Megger AB Rinkebyvägen 19, Box 724, SE-182 17 DANDERYD SCHWEDEN TEL. +46 08 510 195 00 E-Mail seinfo@megger.com

Megger USA - Fort Collins 4812 McMurry Avenue Suite 100 Fort Collins CO 80525 USA Tel. +1 970 282 1200

Dieses Instrument wird in SCHWEDEN hergestellt.

Das Unternehmen behält sich das Recht vor, die technischen Daten oder die Konstruktion ohne vorherige Ankündigung zu ändern.

Megger ist ein eingetragenes Warenzeichen.

© Megger Limited 2023

www.megger.com